## **Creazione Filtro**

I cosiddetti **filtri** sono delle utilità che consentono di velocizzare la gestione e la lettura dei nostri messaggi di posta elettronica. Con un filtro è possibile fare in modo che la posta elettronica proveniente da un determinato utente possa essere spostata automaticamente in una cartella di nostra creazione, o direttamente nel cestino, o, addirittura, messa in una *lista nera*.

Per accedere ai filtri su Horde è sufficiente entrare nella pagina della propria utenza e cliccare all'interno del menu presente a sinistra della schermata prima sulla voce **Posta** e poi sulla voce **Filtri** come in **Figura 1**.

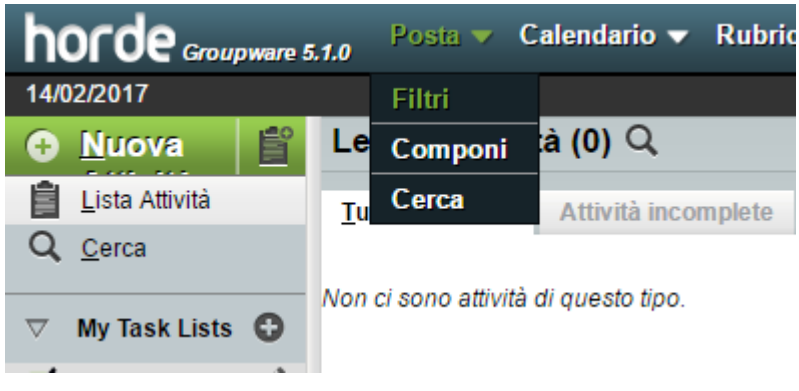

## Figura 1 I filtri di *default*

Su **Horde** esistono quattro filtri di *deafult* (ovvero presenti in automatico) come in **Figura 2** 

| h       | orde Groupware S          | 5.1.0 Posta 🕶 Calendario 🕶 Rubrica 🕶 Attività 🕶 Note 🕶 Others 🕶 🋱 |  |  |  |  |
|---------|---------------------------|-------------------------------------------------------------------|--|--|--|--|
| 14/0    | 2/2017                    |                                                                   |  |  |  |  |
| 0       | Nuova                     | Regole Esistenti 🚱                                                |  |  |  |  |
| T       | <u>R</u> egole del Filtro | Modifica Regola                                                   |  |  |  |  |
| $\odot$ | <u>L</u> ista bianca      | 4. 🛞 Lista nera                                                   |  |  |  |  |
| 8       | Lista nera                | 5. 🖀 Vacanze [ 🗙 Disabilitato - Click per abilitare]              |  |  |  |  |
| ۲       | <u>V</u> acanze           | 6. redirect [ X Disabilitato - Click per abilitare]               |  |  |  |  |
| •       | Inoltra                   | 7. 🕢 Lista bianca [ 🗙 Disabilitato - Click per abilitare]         |  |  |  |  |
| 0       | S <u>p</u> am             | 8. 🔶 Inoltra [ 🗙 Disabilitato - Click per abilitare]              |  |  |  |  |
|         | <u>S</u> cript            | 9. 🖉 Filtro Antispam [ 🗙 Disabilitato - Click per abilitare]      |  |  |  |  |

## Figura 2

Analizziamoli in ordine.

- Lista Bianca Memorizza gli utenti e i rispettivi account di coloro che desideriamo possano accedere al nostro servizio di posta elettronica.
- Lista Vacanze E' molto utile in quanto consente di inviare in automatico agli utenti inseriti in questa lista un messaggio nel quale si avverte che l'attività di invio e ricezione posta è sospeso perchè si è in ferie. Il messaggio in questione può essere personalizzato.
- 3. **Lista Nera** E' una lista nella quale sono inseriti tutti gli utenti a cui non vogliamo permettere di accedere al nostro account di posta elettronica.
- 4. **Inoltra** In questa lista possiamo inserire tutti gli utenti ai quali desideriamo inoltrare in automatico i messaggi da noi ricevuti.

Ogni filtro puo' essere attivato/Disattivato cliccando sull'icona a destra Figura 3

| Attivato |   | - Sno       | eta |
|----------|---|-------------|-----|
| Allivalu |   | sho         | sta |
| × .      |   | <b>X</b> A: |     |
| × .      | T | <b>X</b> A: |     |
| ×        |   | <b>X</b> A: |     |
| ×        | T | <b>X</b> A: |     |
| ×        | T | <b>X</b> A: |     |
| ×        | T | <b>X</b> A: |     |
| ×        | T | <b>X</b> A: |     |
| ×        | T | <b>X</b> A: |     |
| ×        |   | A:          |     |
|          |   |             |     |

Oltre questi filtri di Default è possibile crearne nuovi in base alle proprie esigenze.

Occoore cliccare su + Nuova.

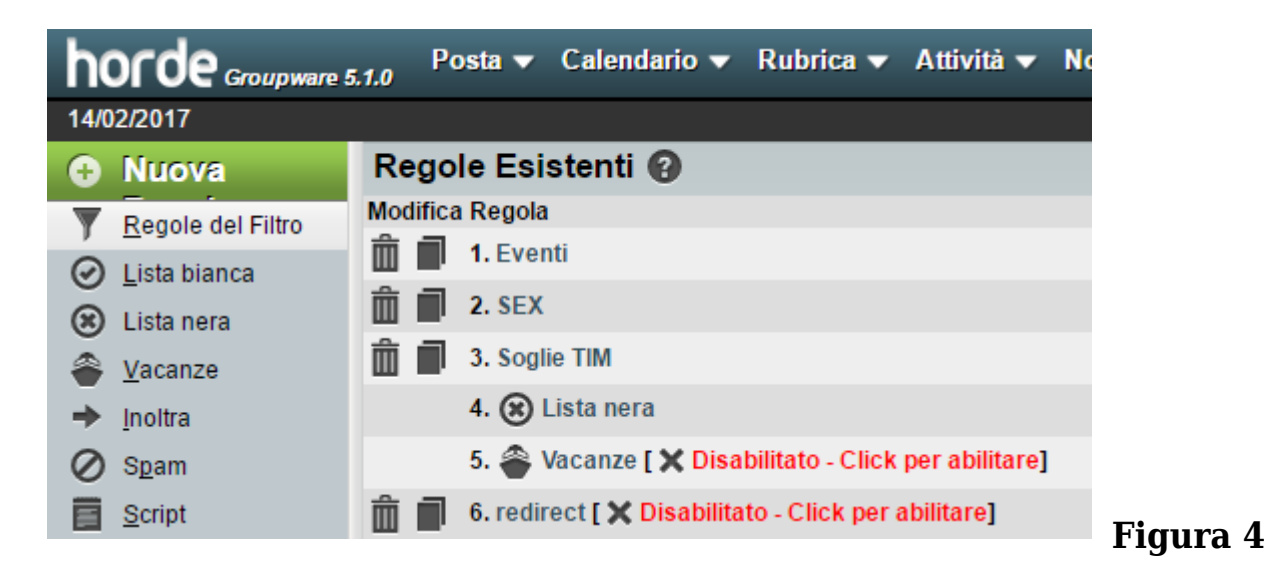

Inserire il Nome Regola

| horde Groupware 5.1.0 Posta - Calendario - Rubrica - Attività - Note - Others - 🌣 |                                                                     |  |  |  |  |  |  |  |
|-----------------------------------------------------------------------------------|---------------------------------------------------------------------|--|--|--|--|--|--|--|
| 14/02/2017                                                                        |                                                                     |  |  |  |  |  |  |  |
| Nuova                                                                             | Regola del Filtro 🚱                                                 |  |  |  |  |  |  |  |
| Regole del Filtro                                                                 | Nome Regola: Nuova Regola                                           |  |  |  |  |  |  |  |
| ⊘ Lista bianca                                                                    | Per messaggi in ingresso che :                                      |  |  |  |  |  |  |  |
| 🙁 Lista nera                                                                      | Soddisfano tutte le condizioni Soddisfano anche una sola condizione |  |  |  |  |  |  |  |
| Vacanze                                                                           | Seleziona un campo 🔹                                                |  |  |  |  |  |  |  |
|                                                                                   | Esegui queste azioni:                                               |  |  |  |  |  |  |  |
| Inoitra                                                                           | Consegna nella mia INBOX 🔹                                          |  |  |  |  |  |  |  |
| 🖉 S <u>p</u> am                                                                   | Contrassegna messagio come:                                         |  |  |  |  |  |  |  |
| Script                                                                            | Visto Flagged                                                       |  |  |  |  |  |  |  |
|                                                                                   | Non applicare altri filtri se questa regola corrisponde             |  |  |  |  |  |  |  |
|                                                                                   | Salva Torna al Elenco Filtri                                        |  |  |  |  |  |  |  |

## Selezionare il campo a cui applicarla

| Nuova             | Regola del Filtro 🚱                                                          |
|-------------------|------------------------------------------------------------------------------|
| Regole del Filtro | Nome Regola: Nuova Regola                                                    |
| ⊘ Lista bianca    | Per messaggi in ingresso che :                                               |
| 🙁 Lista nera      | Soddisfano tutte le condizioni Soddisfano anche una sola condizione          |
| 🖀 Vacanze         | Seleziona un campo 🔹                                                         |
| ➡ Inoltra         | Seleziona un campo                                                           |
| ⊘ S <u>p</u> am   | A<br>Oggetto                                                                 |
| Script            | Mittente Flagged                                                             |
|                   | Cc regola corrisponde                                                        |
|                   | Bcc<br>Rispedito Da                                                          |
|                   | ID Lista                                                                     |
|                   | X-Spam-Level<br>X-Spam-Score<br>X-Spam-Status<br>X-Priority                  |
|                   | Destinazione (A, Cc, Ccn, etc.)                                              |
|                   | Sorgente (Da, Rispondi a , etc.)<br>Partecipante (Da, A, etc.)<br>Dimensione |

L'azione da compiere

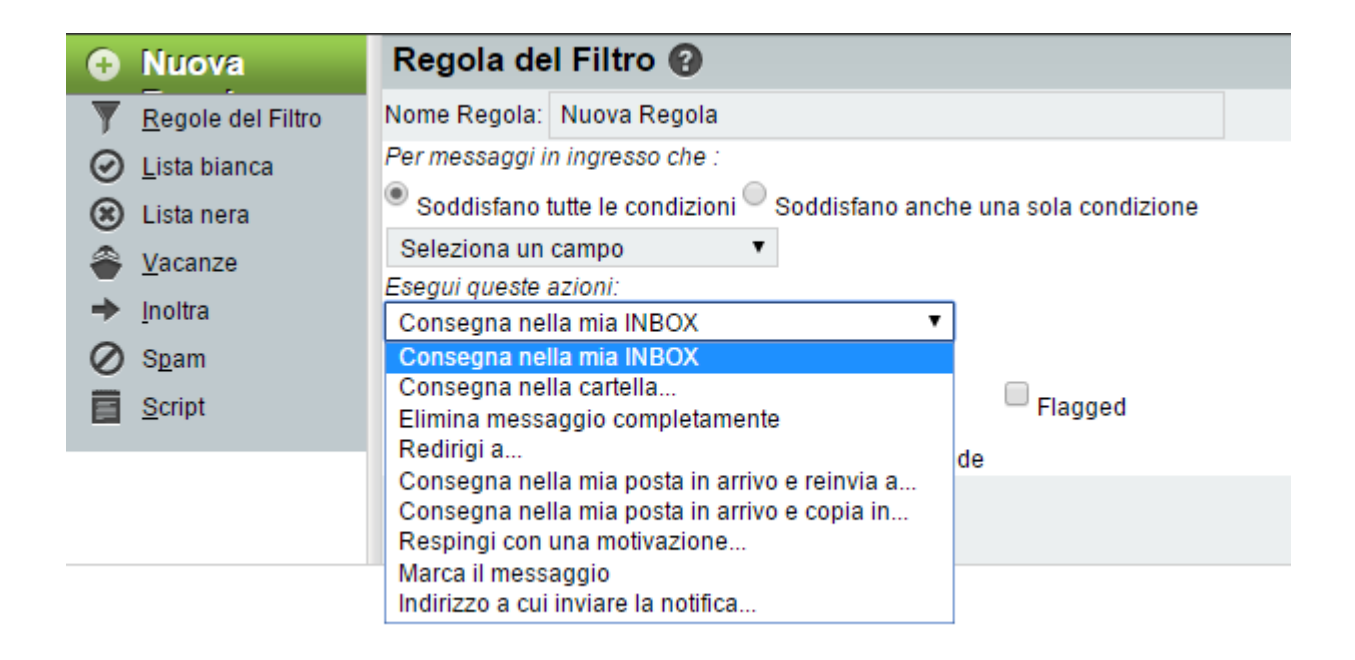

E salvare tramite il tasto **Salva** 

Verificare se la regola risulti abilitata dal menù principale